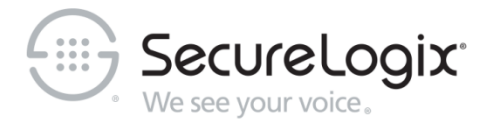

### Installing or Upgrading and Configuring Oracle 12c R1 (12.1.0.2) on Windows for Use with the ETM® System

v7.1.1 Build 41 or Later

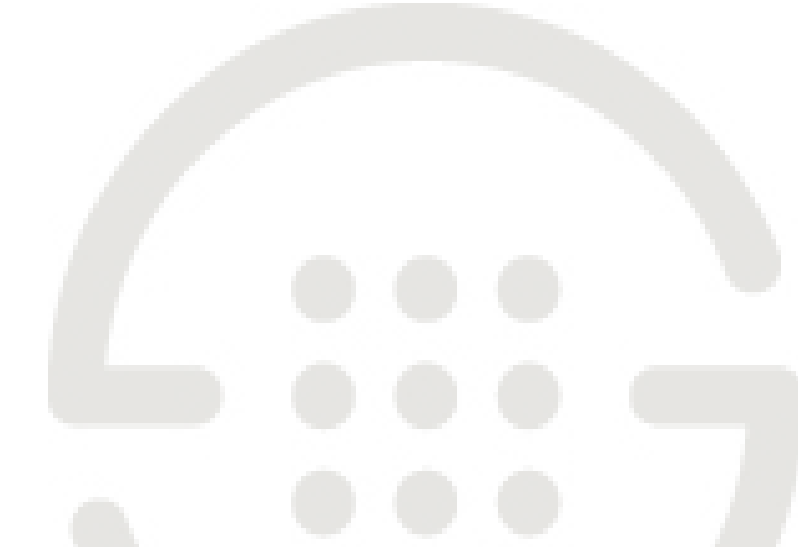

Knowledge Base Article #ETMD433, RevE

#### **Corporate Headquarters:**

SecureLogix Corporation 13750 San Pedro, Suite 820 San Antonio, Texas 78232 Telephone: 210-402-9669 (non-sales) Fax: 210-402-6996 Email: *info@securelogix.com* Website: *http://www.securelogix.com* 

#### Sales:

Telephone: 1-800-817-4837 (North America) Email: sales@securelogix.com

#### **Customer Support:**

Telephone: 1-877-SLC-4HELP Email: support@securelogix.com Web Page: http://support.securelogix.com

#### Training:

Telephone: 210-402-9669 Email: *training*@securelogix.com Web Page: http://training.securelogix.com

#### Documentation:

Email: docs@securelogix.com Web Page: http://support.securelogix.com

#### **IMPORTANT NOTICE:**

This manual and the software and/or Products described in it are furnished under license with SecureLogix Corporation ("SecureLogix") and may be used only in accordance with the terms of such license.

Except as permitted by such license, no part of this publication may be reproduced, stored in a retrieval system, or transmitted, in any form or by any means, electronic, mechanical, recording, or otherwise, without prior written permission of SecureLogix.

The content of this manual is subject to change without notice. SecureLogix assumes no responsibility or liability for any errors or inaccuracies that may be contained herein or to correct the same.

ETM, We See Your Voice, SecureLogix, and the SecureLogix Emblem are registered trademarks or registered trademarks and registered service marks of SecureLogix Corporation in the U.S.A. and other countries. PolicyGuru is a registered trademark of SecureLogix Corporation in the U.S.A. All other trademarks mentioned herein are believed to be trademarks of their respective owners.

© Copyright 2015, 2018 SecureLogix Corporation. All Rights Reserved.

This product is protected by one or more of the following patents: US 6,249,575 B1, US 6,320,948 B1, US 6,687,353 B1, US 6,718,024 B1, US 6,760,420 B2, US 6,760,421 B2, US 6,879,671 B1, US 7,133,511 B2, US 7,231,027 B2, US 7,440,558 B2, US 8,150,013 B2, CA 2,354,149, DE 1,415,459 B1, FR 1,415,459 B1, and GB 1,415,459 B1. U.S. Patents Pending.

### Contents

#### Installing the Oracle 12c R1 (12.1.0.2) Software

| Installing and Configuring Oracle 12c R1 (12.1.0.2) for the ETM <sup>®</sup> System v7.1.1 |    |
|--------------------------------------------------------------------------------------------|----|
| Build 41 or Later                                                                          | 3  |
| Installing Oracle 12c Enterprise Edition                                                   | 3  |
| Verifying ActivePerl is in Your System PATH                                                | 16 |
| Running the Oracle Database Configuration Script                                           | 17 |
| Sample output of running oracle_install.pl                                                 | 17 |
| Configure the TNS Listener                                                                 | 25 |
| Copy the Database Driver to Required Locations                                             | 25 |
| Edit Configuration Files                                                                   | 25 |
| ETM Server Configuration File                                                              | 26 |
| Report Server Configuration File                                                           | 26 |
| Database Maintenance Tool Configuration File                                               | 27 |
| Where to Go From Here                                                                      | 27 |
| Install the Oracle Client                                                                  | 27 |
| Installing the Oracle Client Tools                                                         | 28 |
| Edit the tnsnames.ora File                                                                 | 35 |
| Connect with the ETM <sup>®</sup> Database Maintenance Tool                                | 36 |
|                                                                                            |    |

3

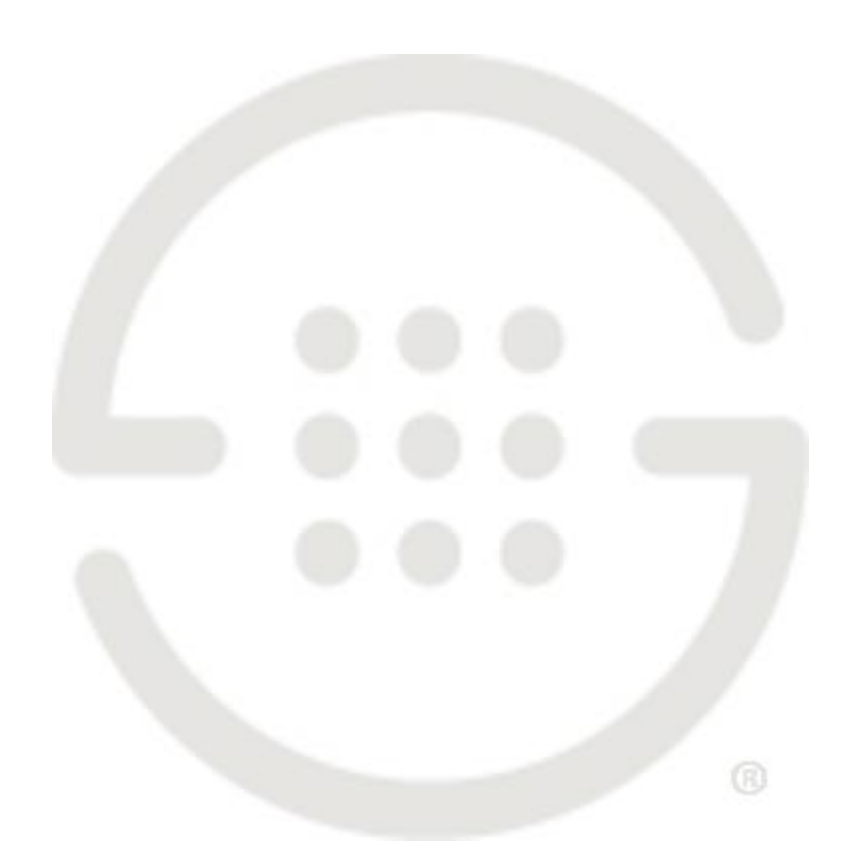

# Installing the Oracle 12c R1 (12.1.0.2) Software

# Installing and Configuring Oracle 12c R1 (12.1.0.2) for the ETM<sup>®</sup> System v7.1.1 Build 41 or Later

This document explains how to install the Oracle 12c R1 (12.1.0.2) software on Windows and then run the Perl scripts to prepare the database for use with the ETM<sup>®</sup> System. Enterprise Edition, Standard Edition, and Standard Edition One are supported. XE is not supported. This document describes Enterprise Edition installation. Minor variations may occur when installing other editions. To use these instructions, you must have ETM System v7.1.1 Build 41 or later installed.

#### IMPORTANT: This document applies to Oracle 12.1.0.2 ONLY.

**Note**: If you are <u>upgrading an existing ETM System v7.1.1 Database</u> installation from 11g to 12.1.0.2, refer to "<u>Updating the ETM<sup>®</sup> System</u> <u>v7.1.1 Build 41 or Later Database When Upgrading from Oracle 11g to 12c</u> <u>R1 (12.1.0.2)</u>" in the SecureLogix Knowledge Base instead.

#### NOTES::

- Ensure that no Windows Scheduler jobs run while you are running the Oracle Universal Installer or you may encounter installation problems, particularly if temporary files used in the installation are cleaned up before it completes.
- Do not install Oracle Database 12c software into an existing Oracle home.

Installing Oracle 12c Enterprise Edition

#### To install the software

1. Execute **setup.exe** as Administrator to start the Oracle 12c Universal Installer:

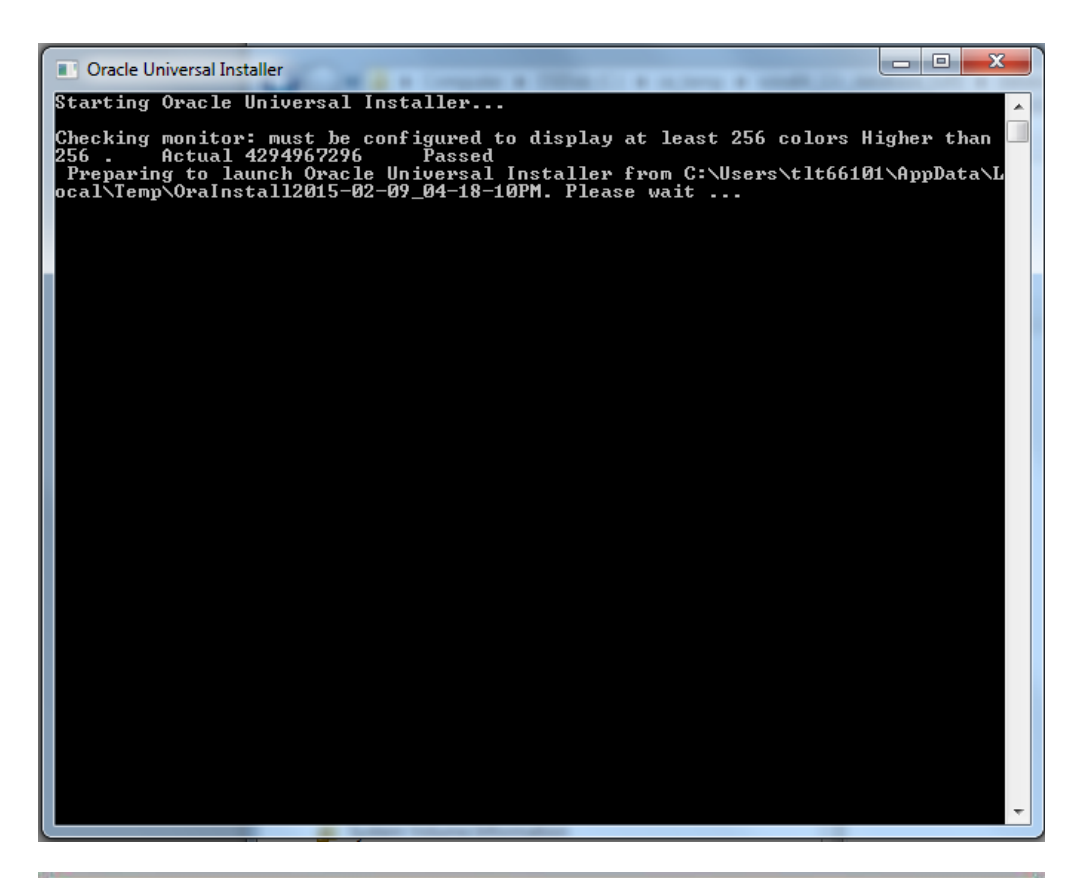

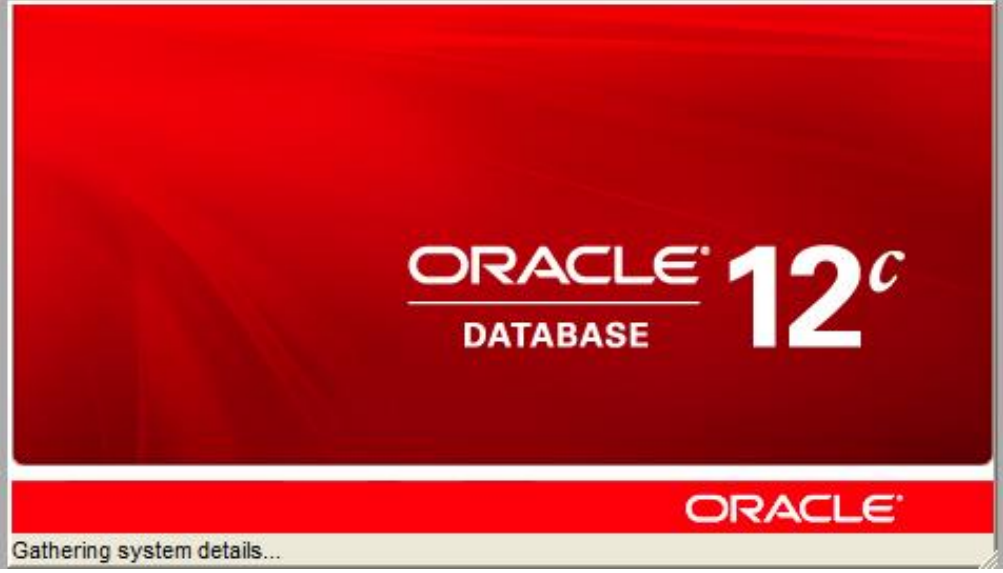

2. The **Configure Security Updates** dialog box appears.

<sup>4 •</sup> Installing the Oracle 12c R1 (12.1.0.2) Software

| 🙆 Oracle Database 12c Release 1 In:           | staller - Installing database - Step                                       | 1 of 11                                                                |                                |
|-----------------------------------------------|----------------------------------------------------------------------------|------------------------------------------------------------------------|--------------------------------|
| Configure Security Updates                    |                                                                            |                                                                        |                                |
| Configure Security Updates                    | Provide your email address to be in<br>and initiate configuration manager. | formed of security issues, install the produc<br><u>View details</u> . | t                              |
| Software Updates                              | E <u>m</u> ail:                                                            | Easier for you if you use your My Oracle Su                            | upport email address/username. |
| Oracle Home User Selection                    | My Oracle Support Password:                                                | les via My Oracle Support.                                             |                                |
| Installation Location     Prerequisite Checks |                                                                            |                                                                        |                                |
| Install Product                               |                                                                            |                                                                        |                                |
|                                               |                                                                            |                                                                        |                                |
|                                               |                                                                            |                                                                        |                                |
|                                               |                                                                            |                                                                        |                                |
|                                               |                                                                            |                                                                        |                                |
| Help                                          |                                                                            | < <u>B</u> ack                                                         | Next > Install Cancel          |

- 3. Optionally, type the email address to which security updates are to be sent, or provide your Oracle support information, and then click **Next**.
- 4. The **Download Software Updates** dialog box appears. Select an option and then click **Next**.

| 🙆 Oracle Database 12c Release 1 Ins                                                                                                    | taller - Installing database - Step 2 of 11                                                                                                    |
|----------------------------------------------------------------------------------------------------|----------------------------------------------------------------------------------------------------|
| Download Software Updates                                                                                                    |                                                                                                    |
| Configure Security Updates<br>Software Updates<br>Installation Option<br>Grid Installation Options<br>Install Type<br>Oracle Home User Selection<br>Installation Location<br>Prerequisite Checks<br>Summary<br>Install Product<br>Finish | Download software updates for this installation. Software updates consist of recommended updates to the installer system requirement checks, PatchSet Updates (PSUs), and other recommended patches. Select one of the following options:  Use My Oracle Support credentials for download  My Oracle Support gser name:  My Oracle Support password:  Deroxy Settings Test Connection  Use pre-gownloaded software updates  Location:  Skip software updates |
| Help                                                                                                    | < Back Next > Install Cancel                                                                                                    |

The  $\ensuremath{\textbf{Select}}$  Installation  $\ensuremath{\textbf{Option}}$  dialog box appears.

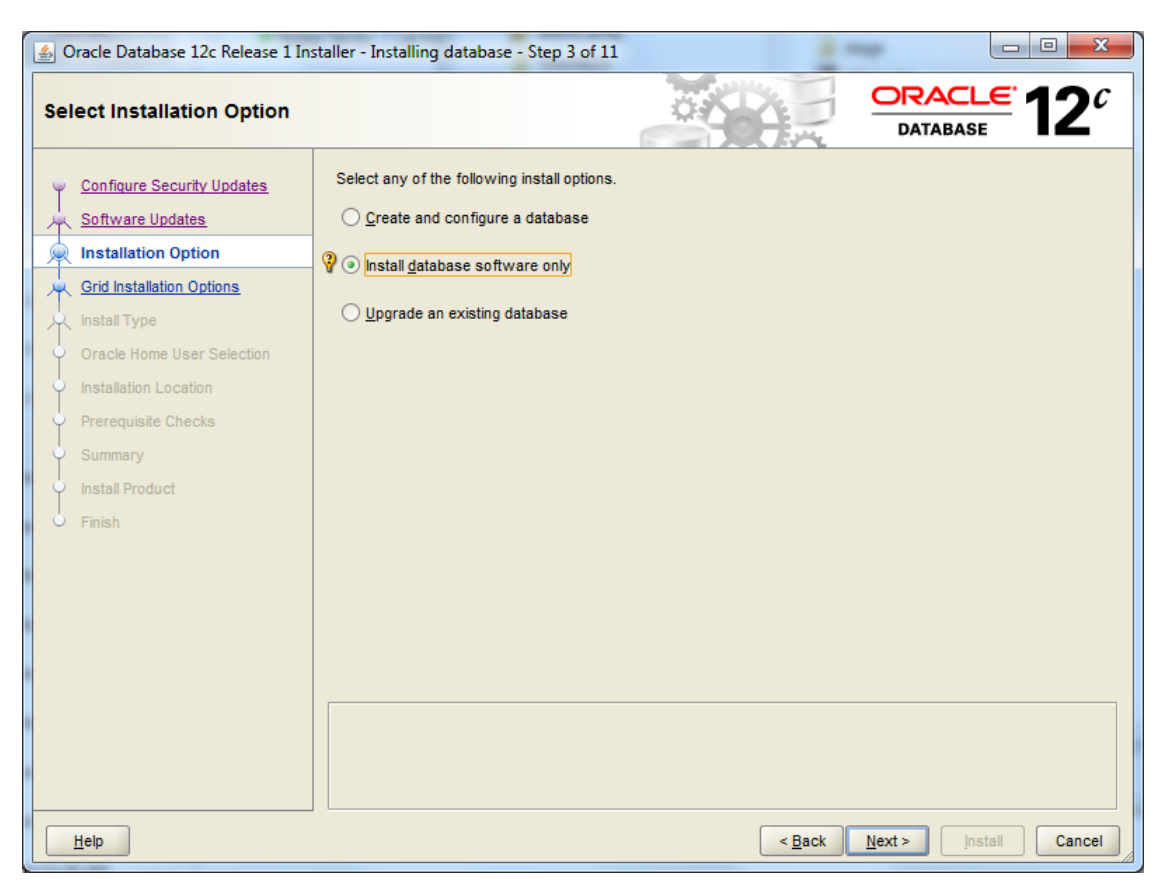

5. Select **Install database software only** and then click **Next**.

The **System Class** dialog box appears.

| 🙆 Oracle Database 12c Release 1 In                                                                                                    | staller - Installing database - Step 4 of 10                                                                                                    |
|----------------------------------------------------------------------------------------------------|----------------------------------------------------------------------------------------------------|
| System Class                                                                                                    |                                                                                                    |
| Configure Security Updates<br>Software Updates<br>Installation Option<br>System Class<br>Oracle Home User Selection<br>Installation Location<br>Prerequisite Checks<br>Summary<br>Install Product<br>Finish | <ul> <li>□ Desktop class</li> <li>Choose this option if you are installing on a laptop or desktop class system. This option includes a starter database and allows minimal configuration.</li> <li>② Server class</li> <li>Choose this option if you are installing on a server class system, which Oracle defines as a system used in a production data center. This option allows for more advanced configuration options.</li> </ul> |
| Help                                                                                                    | < <u>B</u> ack <u>N</u> ext > Install Cancel                                                                                                    |

- 6. Select **Server class** and then click **Next**.
- 7. The **Grid Installation Options** dialog box appears.

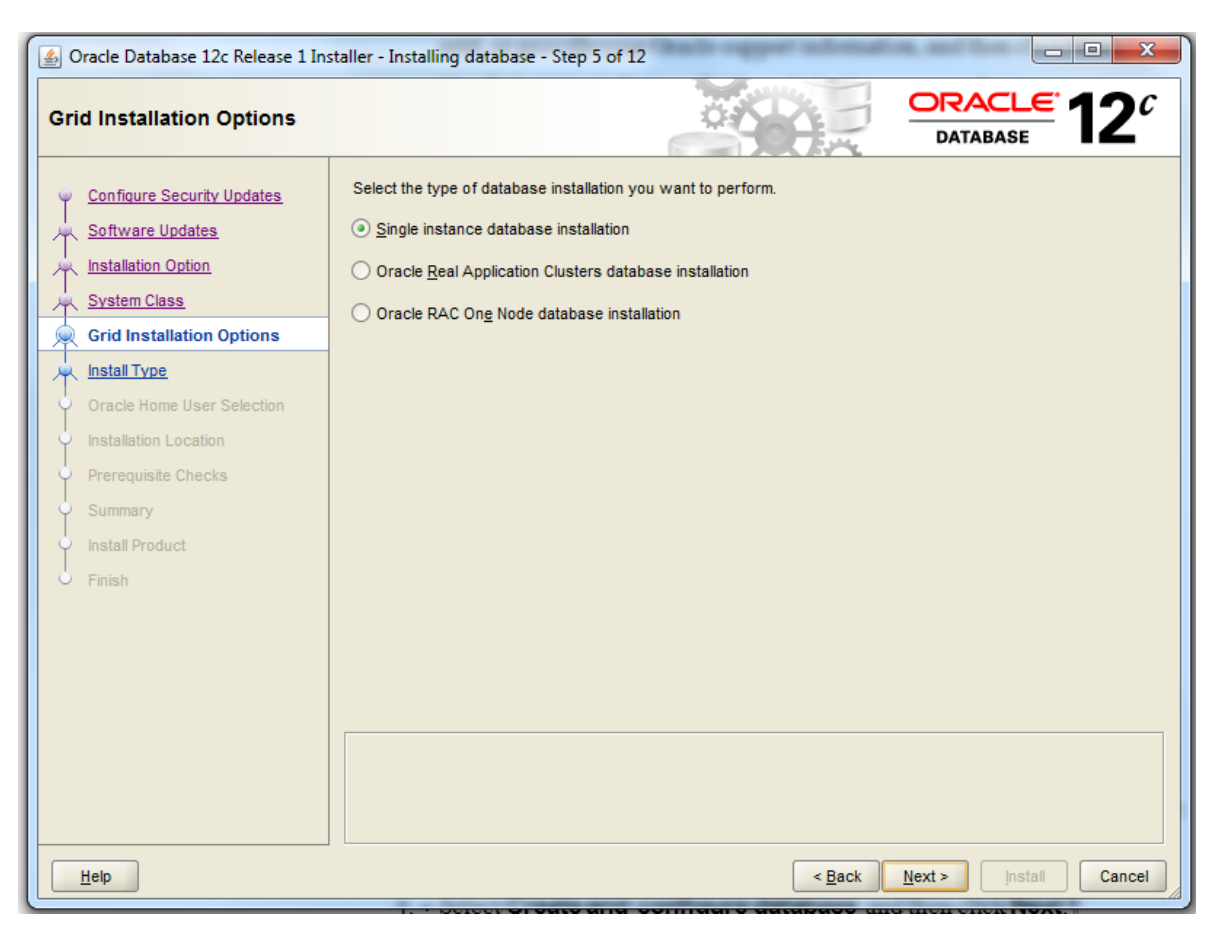

- 8. Select Single instance database installation and then click Next.
- 9. If you are prompted to set a language option, leave the default of English and click **Next**.

The Select Install Type dialog box appears.

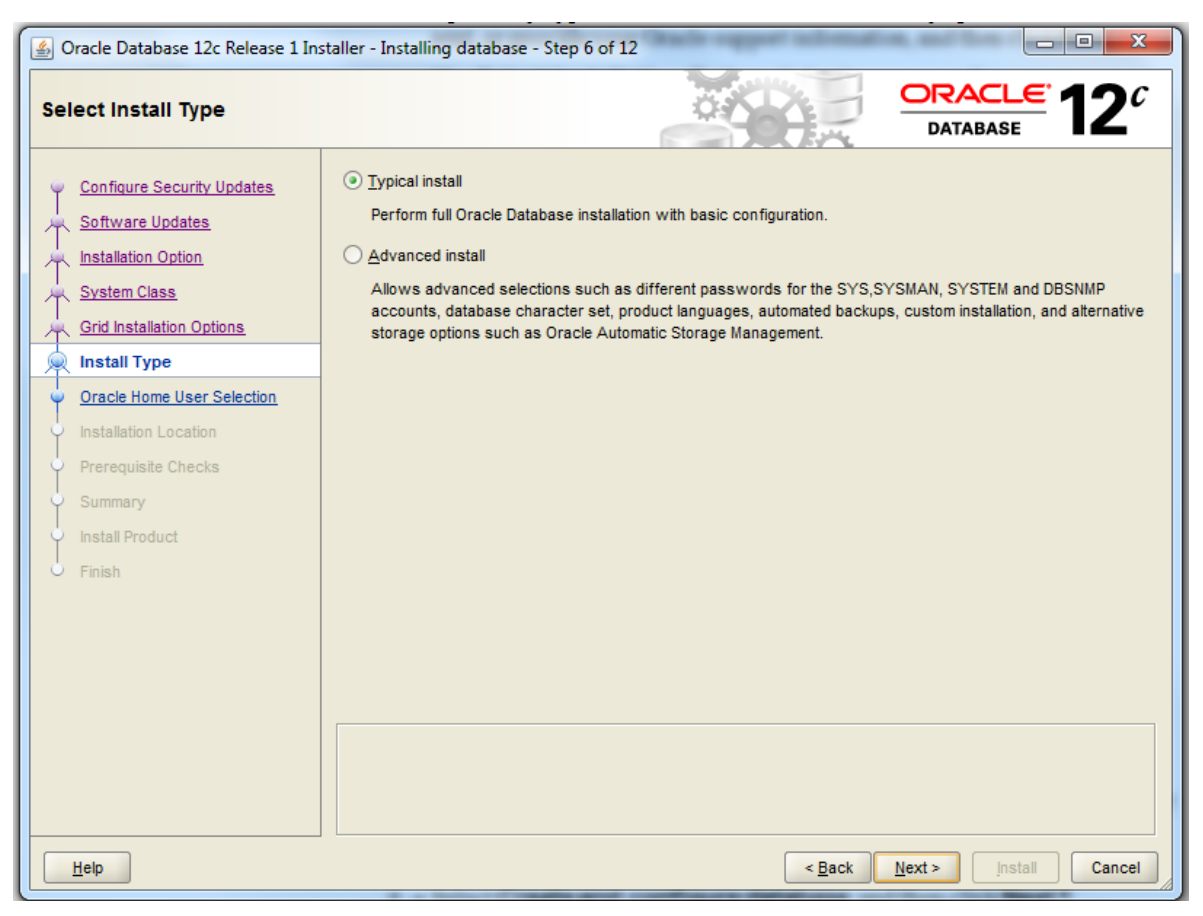

10. Select **Typical Install** and then click **Next**. The **Specify Oracle Home User** dialog box appears.

| Solution of the second second | taller - Installing database - Step 7 of 12                                                                                                    |
|----------------------------------------------------------------------------------------------------|----------------------------------------------------------------------------------------------------|
| Specify Oracle Home User                                                                                                    |                                                                                                    |
| Configure Security Updates Software Updates Installation Option System Class Grid Installation Options Install Type Oracle Home User Selection Installation Location Prerequisite Checks Summary Install Product Finish                                                                                                    | Oracle recommends that you specify a standard Windows User Account (not an Administrator account) to install and configure the Oracle Home for enhanced security. This account is used for running the Windows Services for the Oracle Home. Do not log in using this account to perform administrative tasks.  Use Existing Windows User User Name: Uger Name: Uger Name: Uger Name: Cgnfirm Password: Cgnfirm Password: Cgnfirm Passwor |
| Help                                                                                                    | < Back Next > Install Cancel                                                                                                    |

11. Select the Windows user account you want to use and specify the username and password if required, and then click **Next**.

The Typical Install Configuration dialog box appears.

| 실 Oracle Database 12c Release 1 Inst                | taller - Installing database         | - Step 8 of 12                         |                         |                 |
|-----------------------------------------------------|--------------------------------------|----------------------------------------|-------------------------|-----------------|
| Typical Install Configuration                       |                                      |                                        | ORACLE<br>DATABASE      | 12 <sup>c</sup> |
| Configure Security Updates                          | Perform full database insta          | llation with basic configuration.      |                         |                 |
| A Software Updates                                  | Oracle base:                         | C:\app\Oracle                          | -                       | Browse          |
| Installation Option                                 | Software location:                   | C:\app\Oracle\product\1.2.1.0\dbhome_1 | •                       | Br <u>o</u> wse |
| Grid Installation Options                           | Storage type:                        | File system                            |                         |                 |
| Install Type                                        | Database file location:              | C:\app\Oracle\oradata                  |                         | Browse          |
| Oracle Home User Selection     Typical Installation | Database <u>e</u> dition:            | Enterprise Edition (6.0GB)             |                         |                 |
| <ul> <li>Prerequisite Checks</li> </ul>             | Global database name:                | orcl.SecureLogixlocal                  |                         |                 |
| Summary                                             | Administrative password:             | •••••                                  |                         |                 |
| General Product                                     | <u>C</u> onfirm password:            | •••••                                  |                         |                 |
| O Filmsn                                            | Service name:                        |                                        |                         |                 |
| ç                                                   | 🖓 📃 Create as Conta <u>i</u> ner dat | abase                                  |                         |                 |
|                                                     | Pl <u>ugg</u> able database na       | ime: pdborcl                           |                         |                 |
|                                                     |                                      |                                        |                         |                 |
| Help                                                |                                      | < <u>B</u> ack                         | <u>N</u> ext > _install | Cancel          |

- 12. Verify the paths and make any needed changes.
- 13. Storage type defaults to **File System**. If you are using Oracle Automated Storage Management (ASM) click the down arrow and select it.

**Note**: Personal Edition is not supported with the ETM System.

- 14. Next to Database edition, click the down arrow and select the applicable edition—Enterprise, Standard, or Standard One. These instructions describe Enterprise Edition installation. Minor variations to the screens may occur if you are using a different edition.
- 15. In the **Administrative password** and **Confirm password** boxes, type the password.
- 16. Clear the **Create as Container database** check box and then click **Next**. The **Product-Specific Prerequisite Checks** dialog box appears.

| 🙆 Oracle Database 12c Release 1 Ins                                                                                                    | taller - Installing database - Step 9 of 12                                                                                    |                                    |
|----------------------------------------------------------------------------------------------------|----------------------------------------------------------------------------------------------------|------------------------------------|
| Perform Prerequisite Check                                                                                                    |                                                                                                    |                                    |
| Configure Security Updates                                                                                                    | Verifying that the target environment meets minimum installation and configura have selected. This can take time. Please wait. | tion requirements for products you |
| Y       System Class         Y       Grid Installation Options         Y       Install Type         Y       Oracle Home User Selection | Checking Architecture                                                                                                    |                                    |
| Typical Installation     Prerequisite Checks                                                                                           |                                                                                                    |                                    |
| Summary<br>Install Product<br>Finish                                                                                                   |                                                                                                    |                                    |
| Нер                                                                                                    | < <u>B</u> ack                                                                                                    | Next > Install Cancel              |

17. The **Summary** dialog box appears reflecting the settings you chose.

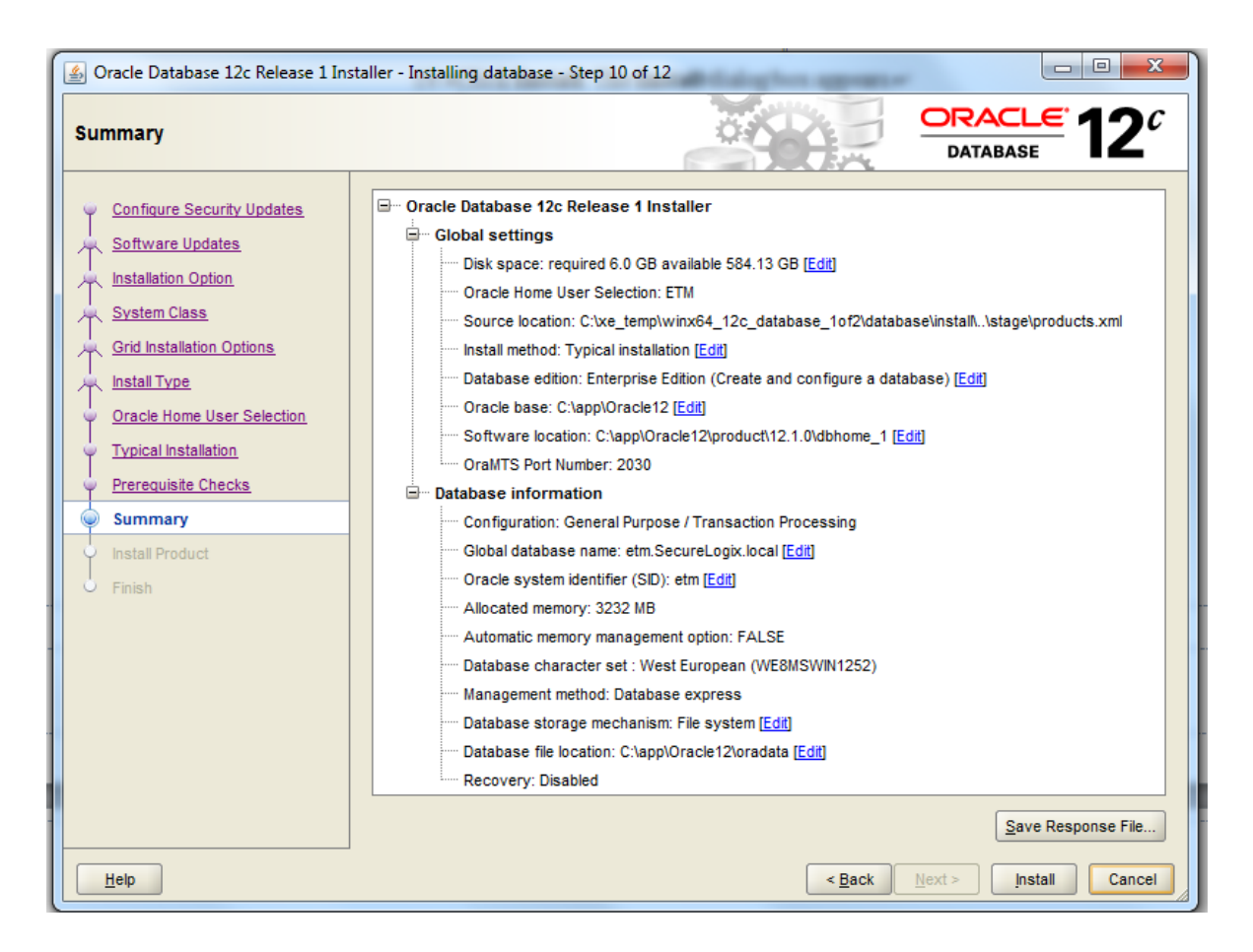

18. Click Install. The Install Product dialog box appears.

| Oracle Database 12c Release 1 Ins                                                                                                    | taller - Installing database - Step 11 of 12                                                                                                    |                                                                                                    |
|----------------------------------------------------------------------------------------------------|----------------------------------------------------------------------------------------------------|----------------------------------------------------------------------------------------------------|
| nstall Product                                                                                                    |                                                                                                    | <u>L€</u> 12 <sup>0</sup>                                                                              |
| Configure Security Updates<br>Software Updates<br>Installation Option<br>System Class<br>Grid Installation Options<br>Install Type<br>Oracle Home User Selection<br>Typical Installation<br>Prerequisite Checks<br>Summary<br>Install Product<br>Finish | Progress       87%         Starting 'Oracle Database Configuration Assistant'         Status         Image: Oracle Database installation         Image: Oracle Database installation         Image: Oracle Oracle Database installation         Image: Oracle Database installation         Image: Oracle Database installation         Image: Oracle Database installation         Image: Oracle Database Configuration Assistant         Image: Oracle Database Configuration Assistant         Image: Oracle Database Image: Oracle Database Image: Oracle Database Image: Oracle Database Image: Oracle Database Image: Oracle Database Image: Oracle Database Image: Oracle Database Imag | Succeeded<br>Succeeded<br>Succeeded<br>Succeeded<br>In Progress<br>Succeeded<br>In Progress<br>Pending |
| Help                                                                                                    | Detai                                                                                                    | is Retry Skip                                                                                          |

19. When installation is complete, click **Next**.

The **Finish** dialog box appears.

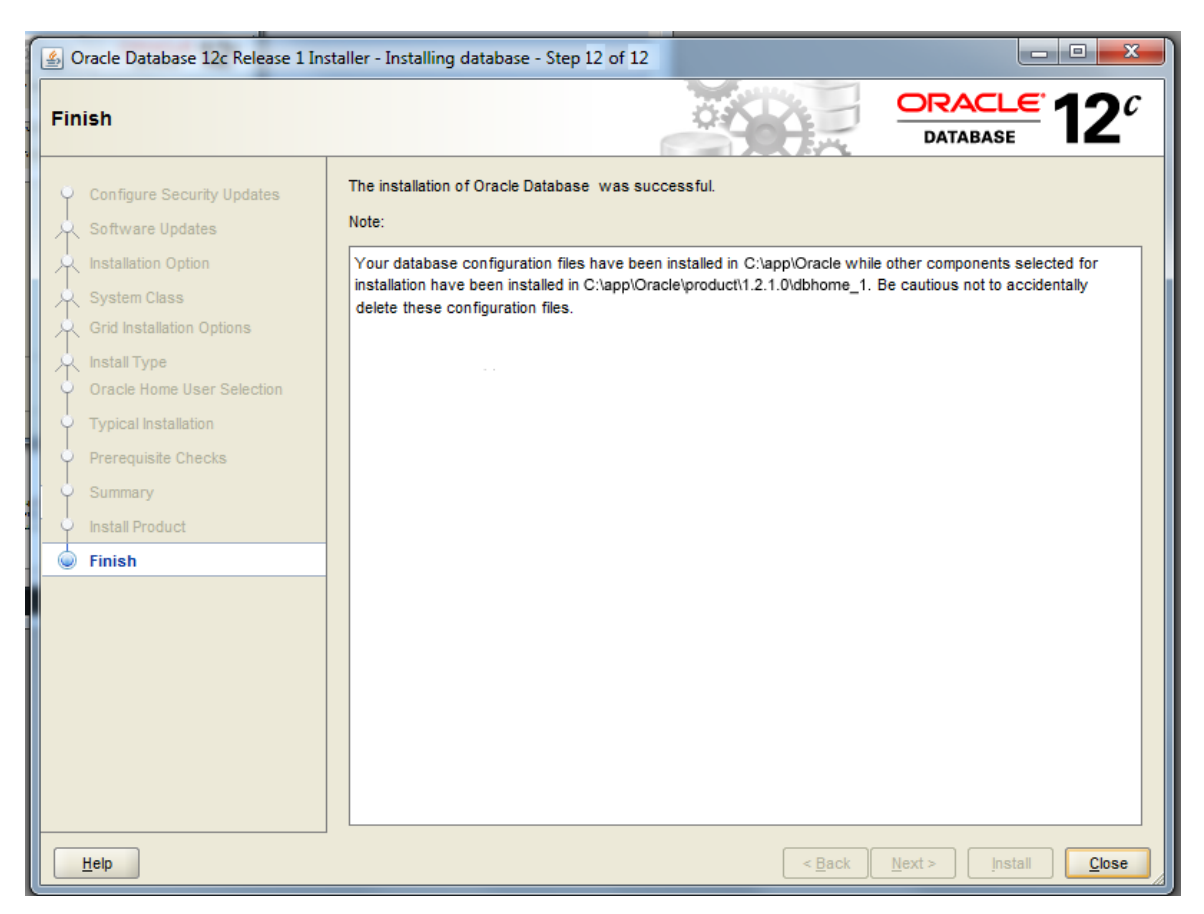

20. Make note of the paths shown and then click **Close**.

| Verifying        | Active Perl is used to run the database creation and configuration scripts.                   |
|------------------|-----------------------------------------------------------------------------------------------|
| ActivePerl is in | Oracle 12c (Enterprise and Standard) includes a version of ActivePerl with                    |
| Your System      | the installation.                                                                             |
| PATH             | <b>IMPORTANT</b> Be sure that the ActivePerl "bin" directory is in your system PATH variable. |

| Running the<br>Oracle Database<br>Configuration<br>Script | Ensure you use <b>Run as Administrator</b> to run the script. |                                                                                                    |  |  |
|-----------------------------------------------------------|---------------------------------------------------------------|----------------------------------------------------------------------------------------------------|--|--|
|                                                           | To run the database creation and configuration script         |                                                                                                    |  |  |
|                                                           | 1.                                                            | Open a command prompt as Administrator in the ETM scripts directory: <b><install_dir>\scripts\Oracle</install_dir></b> . |  |  |
|                                                           | 2.                                                            | At the prompt, type: oracle_install.pl                                                                                   |  |  |
|                                                           | 3.                                                            | Follow the onscreen prompts.                                                                                             |  |  |
|                                                           |                                                               | • Some prompts provide default values that you can accept by pressing ENTER. These are denoted by square brackets.       |  |  |
|                                                           |                                                               | • Example input is denoted by parentheses. You must type a value for these items; no default values are provided.        |  |  |

#### Sample output of running oracle\_install.pl

```
C:\Program Files\SecureLogix\ETM\scripts\Oracle> perl
oracle_install.pl
Please enter your OS Type (DOS/UNIX) [DOS]:
```

```
Please enter your Domain Name (securelogix.com): securelogix.com
securelogix.com - Is this correct? (y/n) [n]: y
Please enter your Host Address [10.1.25.149]:
10.1.25.149 - Is this correct? (y/n) [n]: y
Please Enter the value for ORACLE_BASE (C:\app\oracle\): c:\app\
oracle\
Are you sure you want to set ORACLE_BASE to c:\app\oracle\? (y/n): y
Please Specify the Oracle version. (11 or 12): 12
Found directory c:\app\oracle\product\12.1.0\dbhome_1\
Set ORACLE_HOME to: 'c:\app\oracle\product\12.1.0\dbhome_1\'? (y/n)
[y]:
Set ORACLE_DATA to: 'c:\app\oracle\oradata\'? (y/n) [y]:
Please Enter the value for ORACLE SID: ETMDB
```

ETMDB - Is this correct? (y/n) [Y]: Please enter the listener port for Oracle [1521]: 1521 - Is this correct? (y/n) [y]: Creating Data Directories for SID: ETMDB Attempting to create directory: c:\app\oracle\admin\ETMDB\ ...Success. Attempting to create directory: c:\app\oracle\admin\ETMDB\adhoc\ ...Success. Attempting to create directory: c:\app\oracle\admin\ETMDB\arch\ ...Success. Attempting to create directory: c:\app\oracle\admin\ETMDB\bdump\ ...Success. Attempting to create directory: c:\app\oracle\admin\ETMDB\cdump\ ...Success. Attempting to create directory: c:\app\oracle\admin\ETMDB\create\ ...Success. Attempting to create directory: c:\app\oracle\admin\ETMDB\exp\ ...Success. Attempting to create directory: c:\app\oracle\admin\ETMDB\pfile\ ...Success. Attempting to create directory: c:\app\oracle\admin\ETMDB\udump\ ...Success. Attempting to create directory: c:\app\oracle\oradata\ETMDB\ ...Success. Would you like the script to create the orapwd file? (y/n) [y]: Would you like the script to modify the listener.ora file? (y/n)[y]: Would you like the script to modify the tnsnames.ora file? (y/n)[y]: Would you like to create the init.ora file for this database? (y/n)[y]: Would you like the script to create the Database Service for Windows? (y/n) [y]: Enter password for Oracle service user: Instance created. Would you like to generate the Oracle scripts to generate the database? (y/n) [y]:

18 • Installing the Oracle 12c R1 (12.1.0.2) Software

Please enter the preferred Tablespacename [ETM]: Please enter the ETM User name [etmuser]: Please specify the password for the ETM User: password> Please re-enter the password for the ETM User: cpassword> Would you like to generate the Oracle scripts to generate a nonowner ETM applic ation user? (y/n) [n]: Create Database Sql script written to: c:\app\oracle\admin\ETMDB\create\create db ETMDB.sql These scripts contain the details of how the database will be created. If you would like to configure the tablespaces, redo files, rollback segments, or other parameters, please modify this file before running it. Would you like to run the Oracle scripts to generate the database? (y/n) [y]: Please enter the password for database user 'sys' [change on install]: cpassword> c:\app\oracle\product\12.1.0\dbhome 1\bin\\sqlplus "sys/<password> AS SYSDBA" @c:\app\oracle\admin\ETMDB\create\create db ETMDB.sql SQL\*Plus: Release 12.1.0.1.0 Production on Mon Feb 9 14:29:18 2015 Copyright (c) 1982, 2013, Oracle. All rights reserved. Connected to an idle instance. SQL> SQL> REM \* Actually starts the database instance SQL> startup nomount pfile="c:\app\oracle\admin\ETMDB\pfile\init.ora" ORACLE instance started. Total System Global Area 534462464 bytes Fixed Size 2404704 bytes Variable Size 176164512 bytes

Installing the Oracle 12c R1 (12.1.0.2) Software • 19

```
Database Buffers
                         348127232 bytes
Redo Buffers
                           7766016 bytes
SOL>
SQL> REM * Creates the physical database. Feel free to customize
the redo logs here.
SQL> CREATE DATABASE ETMDB
  2 MAXLOGFILES 32
  3 MAXLOGMEMBERS 2
  4 MAXLOGHISTORY 1
  5 MAXDATAFILES 254
  6 MAXINSTANCES 1
  7 MAXLOGHISTORY 5000
  8 DATAFILE 'c:\app\oracle\oradata\ETMDB\system01.dbf' SIZE 150M
REUSE AUTOEXTEND
ON NEXT 10240K MAXSIZE UNLIMITED
  9 EXTENT MANAGEMENT LOCAL
 10 SYSAUX DATAFILE 'c:\app\oracle\oradata\ETMDB\sysaux01.dbf' SIZE
120M REUSE AUT
OEXTEND ON NEXT 10240K MAXSIZE UNLIMITED
11 SMALLFILE DEFAULT TEMPORARY TABLESPACE TEMP TEMPFILE
'c:\app\oracle\oradata\ET
MDB\temp01.dbf' SIZE 500M REUSE AUTOEXTEND ON
12 SMALLFILE UNDO TABLESPACE "UNDOTBS1" DATAFILE
'c:\app\oracle\oradata\ETMDB\undotbs01.dbf' SIZE 500M REUSE
AUTOEXTEND ON
13 LOGFILE 'c:\app\oracle\oradata\ETMDB\redo01.log' SIZE 10M,
         'c:\app\oracle\oradata\ETMDB\redo02.log' SIZE 10M,
 14
         'c:\app\oracle\oradata\ETMDB\redo03.log' SIZE 10M;
 15
Database created.
SQL>
SQL> CREATE TABLESPACE "ETM" LOGGING
      DATAFILE 'c:\app\oracle\oradata\ETMDB\ETM01.dbf' SIZE 100M
  2
  3
      AUTOEXTEND ON NEXT 10M
```

```
20 • Installing the Oracle 12c R1 (12.1.0.2) Software
```

4 EXTENT MANAGEMENT LOCAL;

Tablespace created.

#### SQL>

SQL> REM \* Create the default user for use with the system. SQL> CREATE USER etmuser PROFILE "DEFAULT" IDENTIFIED BY "etmuser"

- 2 DEFAULT
- 3 TABLESPACE "ETM" TEMPORARY
- 4 TABLESPACE "TEMP" ACCOUNT UNLOCK;

User created.

#### SQL>

SQL> REM \* Explicitly grant the required system privileges. We explicitly grant SQL> REM \* the privileges as opposed to granting them via roles due to the fact SQL> REM \* that when running jobs via DBMS JOB.RUN() roles are ignored. Since SQL> REM \* we use DBMS JOB to run various maintenance procedures, we go ahead SQL> REM \* and explicitly grant the privileges to cover all our bases. (For more SQL> REM \* information refer to the Oracle Database documentation sets for the SQL> REM \* corresponding Oracle version regarding the DBMS JOB package). SQL> GRANT ALTER SESSION TO etmuser; Grant succeeded.

SQL> GRANT CREATE PROCEDURE TO etmuser; Grant succeeded.

SQL> GRANT CREATE SEQUENCE TO etmuser;

Installing the Oracle 12c R1 (12.1.0.2) Software • 21

Grant succeeded.

SQL> GRANT CREATE SESSION TO etmuser; Grant succeeded.

SQL> GRANT CREATE MATERIALIZED VIEW TO etmuser; Grant succeeded.

SQL> GRANT CREATE TABLE TO etmuser; Grant succeeded.

SQL> GRANT CREATE TRIGGER TO etmuser; Grant succeeded.

SQL> GRANT CREATE VIEW TO etmuser; Grant succeeded.

SQL> GRANT CREATE ANY SYNONYM TO etmuser; Grant succeeded.

SQL> GRANT DROP ANY SYNONYM TO etmuser; Grant succeeded.

SQL> GRANT SELECT ANY DICTIONARY TO etmuser; Grant succeeded.

SQL>
SQL> REM \* By default, just grant the user unlimited use of the
tablespaces.
SQL> REM \* DBAs may optionally revoke this grant and set up specific
quotas
SQL> REM \* for the various tablespaces.
SQL> GRANT UNLIMITED TABLESPACE TO etmuser;

22 • Installing the Oracle 12c R1 (12.1.0.2) Software

Grant succeeded. SOL> SOL> SOL> SQL> spool off SQL> EXIT Disconnected from Oracle Database 12c Release 12.1.0.1.0 - 64bit Production Database creation script executed. Verify output and press 'y' to continue (y/n) [y]: Would you like to generate the initialization script that needs to be run by sys? (y/n) [y]: Sys Init Sql script written to: c:\app\oracle\admin\ETMDB\create\sys\_init ETMDB.sql Would you like to run the 'sys db init' scripts to initialize the database? (y/n) [y]: Depending on the system, this script may require up to 30 minutes to complete. Please be patient. To verify script is running, you can check the log file at: c:\app\oracle\admin\ETMDB\create\sys init ETMDB.log and make sure data is being written to file. c:\app\oracle\product\12.1.0\dbhome 1\bin\\sqlplus "sys/<password> AS SYSDBA" @c:\app\oracle\admin\ETMDB\create\sys init ETMDB.sql > NUL Sys Init Sql script executed. Check sys init ETMDB.log to verify status Would you like to generate the initialization script that needs to be run by system? (y/n) [y]: System Init Sql script written to: c:\app\oracle\admin\ETMDB\create\system init ETMDB.sql Would you like to run the 'system db init' scripts to initialize the database? (y/n) [y]:

Please enter the password for database user 'system' [manager]:
cpassword>

c:\app\oracle\product\12.1.0\dbhome\_1\bin\\sqlplus "system/PWD123 "
@c:\app\oracle\admin\ETMDB\create\system\_init\_ETMDB.sql > NUL

System Init Sql script executed. Check system\_init\_etm10g.log to verify status

Would you like the script to update the Database Service to restart automatically? (y/n) [y]:

End of SecureLogix Corporation's DB Creation Utility

#### Configure the TNS Listener

A listener with a default name of LISTENER is created when you install the Oracle software, but it must be started or restarted to update it with the configuration for the ETM Database.

#### To configure the TNS Listener

- 1. Open a command prompt as Administrator.
- 2. Type: lsnrctl status
- 3. If a message similar to the following appears, the listener is not running.

Connecting to (ADDRESS=(PROTOCOL=TCP)(HOST=127.0.0.1)(PORT=1521))

```
TNS-12541: TNS: no listener
```

TNS-12560: TNS: protocol adapter error

```
TNS-00511: No listener
```

64-bit Windows Error: 61: Unknown error

- 4. If the listener is not running, type: lsnrctl start
- 5. If the listener is running, stop it by typing: lsnrctl stop
- 6. When it stops, restart it by typing: lsnrctl start
- 7. When it restarts, output should appear showing that it is listening for the ETM instance.

#### Copy the Database Driver to Required Locations

After installing and configuring the database, copy the database driver, **ojdbc6.jar**, from **<ORACLE\_HOME>\jdbc\lib** in your Oracle 12c database installation to each of the following ETM System installation directories:

- The ETM Server.
- Any remote Report Server.
- Any remote ETM Database Maintenance Tool.

Remote ETM System Clients do not require the driver file.

**IMPORTANT**: This is necessary even if an existing driver from an earlier version and the new driver have the same name.

## EditDue to changes in the Oracle 12c driver, configuration files for the ETMConfigurationServer, Report Server, and ETM Database Maintenance Tool must be edited<br/>to enable the ETM System to connect to the database.

|                                                                                                 | То                  | edit the ETM Server configuration file                                                                                                    |
|-------------------------------------------------------------------------------------------------|---------------------|----------------------------------------------------------------------------------------------------|
| ETM Server<br>Configuration File                                                                | 1.                  | On the ETM Server host, open the file<br><b>ETMManagementService.cfg</b> in a text editor. This file is at the root<br>of the ETM Management Server installation directory. |
|                                                                                                 | 2.                  | Locate the line labeled :                                                                                                    |
| # Java swit                                                                                     | cche                | es to supply to the Java Virtual Machine.                                                                                                    |
|                                                                                                 | 3.                  | At the end of the line, append the following switch:                                                                                                    |
|                                                                                                 |                     | -Doracle.jdbc.autoCommitSpecCompliant=false                                                                                                    |
|                                                                                                 | 4.                  | The new line should look like the following:                                                                                                    |
| switches=-Xmx512M -Dj<br>Dsun.java2d.noddraw=t                                                  | ava<br>rue          | a.rmi.server.useLocalHostName=true -<br>e -Doracle.jdbc.autoCommitSpecCompliant=false                                                                                       |
|                                                                                                 | 5.                  | Save the file.                                                                                                    |
| Report Server                                                                                   | То                  | edit the Report Server configuration file                                                                                                    |
| Configuration File                                                                              | 1.                  | On the Report Server host, open the file <b>ETMReportService.cfg</b> in a text editor. This file is at the root of the ETM System installation directory.                   |
|                                                                                                 | 2.                  | Locate the line labeled:                                                                                                    |
| # The switches to use wh                                                                        | ien                 | creating the java environment that will run the                                                                                                    |
| <pre># ServerActivator.</pre>                                                                   |                     |                                                                                                    |
|                                                                                                 | 3.                  | At the end of the line, append the following switch:                                                                                                    |
|                                                                                                 |                     | -Doracle.jdbc.autoCommitSpecCompliant=false                                                                                                    |
|                                                                                                 | 4.                  | The new line should look like the following::                                                                                                    |
| App_Switches=-Djava.s<br>Doracle.jdbc.autoComm                                                  | ecu<br>nit\$        | arity.policy=policy -Dsun.java2d.noddraw=true -<br>SpecCompliant=false                                                                                                    |
|                                                                                                 | 5.                  | Locate the line labeled:                                                                                                    |
| # The switc                                                                                     | che                 | s to use when launching the rmid executable                                                                                                    |
|                                                                                                 | 6.                  | At the end of the line, append the following switch:                                                                                                    |
|                                                                                                 |                     | -Doracle.jdbc.autoCommitSpecCompliant=false                                                                                                    |
|                                                                                                 | 7.                  | The new line should look like the following::                                                                                                    |
| RMID_Switches=-J-Xrs<br>Djava.security.policy<br>Djava.rmi.server.logC<br>Djava.rmi.server.useL | -J-<br>z=pc<br>Call | -Djava.rmi.server.useLocalHostName=true -J-<br>olicy -J-Dsun.java2d.noddraw=true -J-<br>Ls=true -C-server -C-Xmx512M -C-<br>alHostName=true -C-Djava.security.policy=policy |

-C-Dsun.java2d.noddraw=true -C-Djava.class.path=".;..;activation.jar;comm.jar;jakarta-oro-2.0.jar;log4j-

26 • Installing the Oracle 12c R1 (12.1.0.2) Software

```
1.2.8.jar;mail.jar;ojdbc6.jar;ojdbc14.jar;report11_pro.jar;report12_pro
.jar;slc-crypt.jar;TeleWall.jar" -C-
Doracle.jdbc.autoCommitSpecCompliant=false
```

8. Save the file.

| Database                                 | To edit the Database Maintenance Tool configuration file                                                                                                    |  |  |
|------------------------------------------|----------------------------------------------------------------------------------------------------|--|--|
| Maintenance Tool 1<br>Configuration File | <ol> <li>On the Database Maintenance Tool host, open the file<br/>ETMDBMaintTool.cfg in a text editor. This file is at the root of the<br/>ETM System installation directory.</li> </ol>                                                                                                    |  |  |
|                                          | 2. Locate the line labeled:                                                                                                    |  |  |
| # Java swi                               | tches to supply to the Java Virtual Machine.                                                                                                    |  |  |
|                                          | 1. At the end of the line, append the following switch:                                                                                                    |  |  |
|                                          | -Doracle.jdbc.autoCommitSpecCompliant=false                                                                                                    |  |  |
|                                          | The new line should look like the following:                                                                                                    |  |  |
| switc<br>-Dora                           | ches=-client -Xmx200M -Dsun.java2d.noddraw=true<br>acle.jdbc.autoCommitSpecCompliant=false                                                                                                    |  |  |
|                                          | 2. Save the file.                                                                                                    |  |  |
| Where to Go<br>From Here                 | The Oracle 12c Enterprise Edition database is now installed, running, and configured with the ETM System user and necessary permissions and privileges. If the ETM Management Server is installed on a different computer from the database, see "Install the Oracle Client" below. If the ETM Server is on the same computer as the database, continue with "Connect with the ETM <sup>®</sup> Database Maintenance Tool" on page 36. See the <i>ETM<sup>®</sup> System Installation Guide</i> for complete ETM Software installation and configuration instance. |  |  |
| Install the<br>Oracle Client             | If the ETM <sup>®</sup> Management Server is installed on the same computer as<br>Oracle, you do not need to install the Oracle Client separately, since they<br>are installed as part of the database software. Continue with the next topic.<br>However, if the ETM Management Server is installed on a different<br>computer from the database, you need to install the Oracle Client on the<br>computer on which the ETM Management Server is installed. The Client is<br>used for CCMI and Directory imports.                                                 |  |  |
|                                          | Notes:                                                                                                    |  |  |
|                                          | • Ensure you log on as a member of the Administrators group to install the software and use <b>Run as Administrator</b> .                                                                                                    |  |  |
|                                          | • Oracle Database Client 12c Release 1 (12.1) cannot share Oracle base with Oracle homes from earlier database versions, such as Oracle Database 11g Release 2 (11.2) and earlier.                                                                                                    |  |  |

• The Oracle Database Client software is available on installation media or you can download it from the Oracle Technology Network (OTN) website, or Oracle Software Delivery Cloud Web site.

#### Installing the Oracle Client Tools

#### To install the Oracle Client Tools

- 1. Insert the Oracle Database Client installation media and navigate to the **client** directory. Alternatively, navigate to the directory where you downloaded and unzipped the installation files.
- 2. Right-click **setup.exe** and select Run as Administrator to start the Oracle UI.

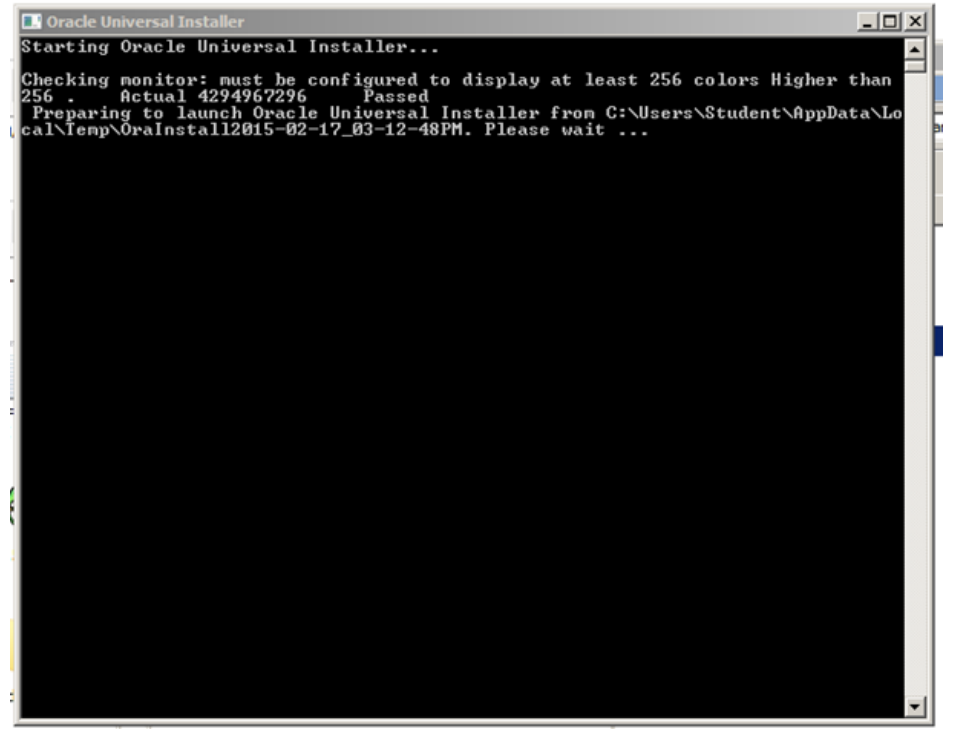

3. The Select Installation Type dialog box appears.

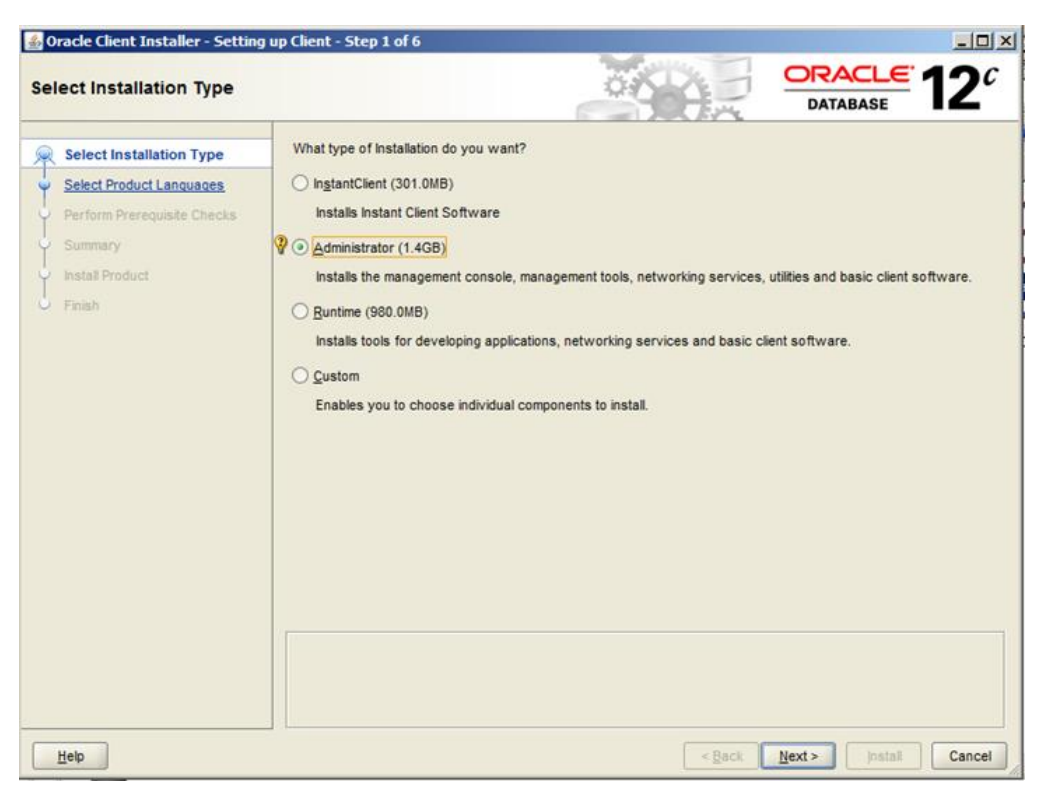

4. Select Administrator and click **Next**.

| nload Software Update    | PS ORACLE 12                                                                                                    |
|--------------------------|----------------------------------------------------------------------------------------------------|
| Select Installation Type | Download software updates for this installation. Software updates consist of recommended updates to the insta<br>system requirement checks, PatchSet Updates (PSUs), and other recommended patches. |
| Software Updates         | Select one of the following options:                                                                                                    |
| Select Product Languages | O Use My Oracle Support credentials for download                                                                                                    |
| ummary                   | No Grania Survey user name                                                                                                    |
| istall Product           | mj orane support geor name.                                                                                                    |
| Finish                   | wy uracie support password.                                                                                                    |
|                          | Skip software updates                                                                                                    |
|                          |                                                                                                    |

5. The **Download Software Updates** dialog box appears. Make an applicable selection and click **Next**.

The Select Product Languages dialog box appears.

| 💰 Oracle Client Installer - Setting u                                                                                                    | p Client - Step 3 of 7                                                                                                    |                     |                  |                    |                        |
|----------------------------------------------------------------------------------------------------|----------------------------------------------------------------------------------------------------|---------------------|------------------|--------------------|------------------------|
| Select Product Languages                                                                                                    |                                                                                                    |                     |                  | ORACLE<br>DATABASE | <b>12</b> <sup>c</sup> |
| Select Installation Type<br>Software Updates<br>Select Product Languages<br>Perform Prerequisite Checks<br>Summary<br>Install Product<br>Finish | Select the languages in which you<br><u>Available languages:</u><br>Arabic<br>Bengali<br>Brazilian Portuguese<br>Bulgarian<br>Canadian French<br>Catalan<br>Croatian<br>Czech<br>Danish<br>Dutch<br>Egyptian<br>English (United Kingdom)<br>Estonian<br>Finnish<br>French<br>German<br>Greek<br>Hebrew<br>Hungarian | r product will run. | Selected languag | jes:               |                        |
| Help                                                                                                    |                                                                                                    |                     | < Back           | Next > Install     | Cancel                 |

6. Leave it set to English and click **Next**.

The **Specify Oracle Home User** dialog box appears.

| ecify Oracle Home User                                       |                                                                                                    |
|--------------------------------------------------------------|----------------------------------------------------------------------------------------------------|
| Select Installation Type                                     | Use Windows Built-in Account or specify a standard Windows User Account (not an Administrator account) to<br>install and configure the Oracle Home. This account is used for running the Windows Services for the Oracle<br>Home. Do not log in using this account to perform administrative tasks. |
| Select Product Languages                                     | O Use Existing Windows User                                                                                                    |
| Oracle Home User Selection                                   | User Name                                                                                                    |
| Specify Installation Location<br>Perform Prerequisite Checks | Password:                                                                                                    |
| Summary                                                      | ◯ <u>C</u> reate New Windows User                                                                                                    |
| Install Product                                              | Uger Name: Password: Cgnfirm Password: The newly created user is denied Windows logon privileges.  O Use Windows Built-in Account                                                                                                    |

7. Make you selection and provide the requested information for that selection (if any) and click **Next**.

The **Specify Installation Location** dialog box appears.

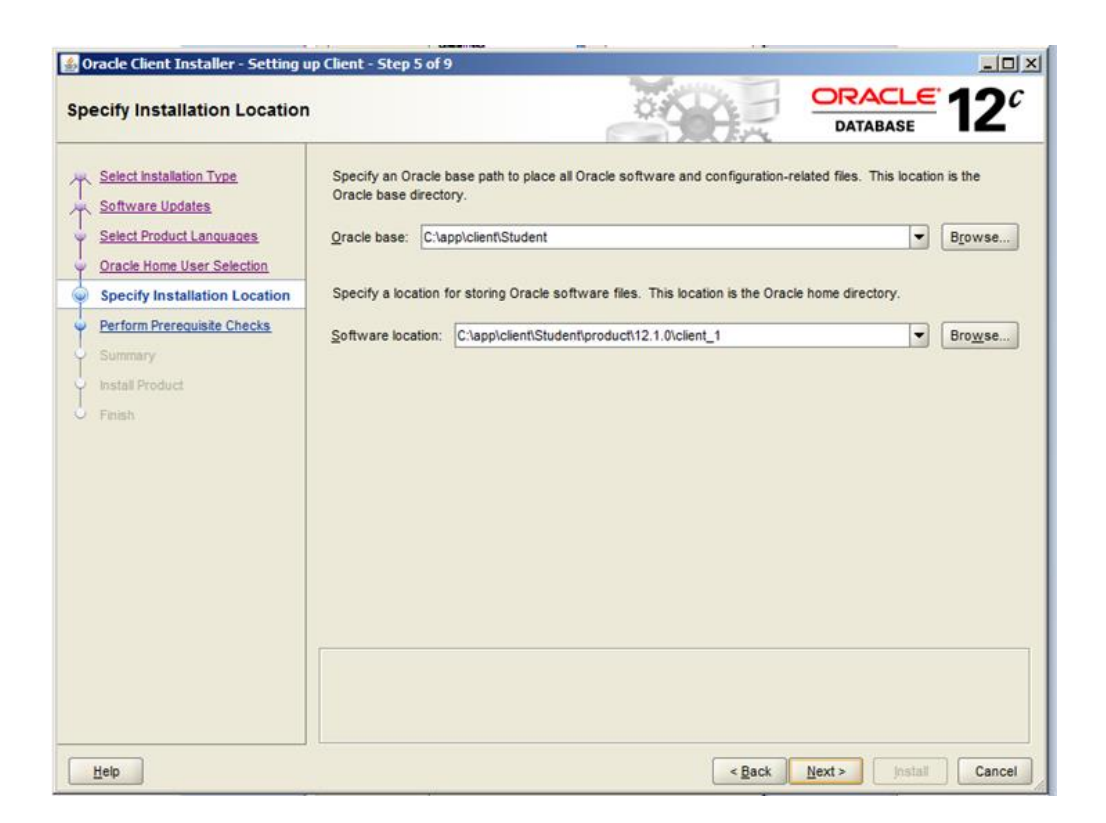

8. Specify paths or leave the defaults and click **Next**.

The **Perform Prerequisite Checks** dialog box appears showing a summary of your installation selections.

| ፊ Oracle Client Installer - Setting u                                                                                                    | p Client - Step 6 of 9                                                                                                    |
|----------------------------------------------------------------------------------------------------|----------------------------------------------------------------------------------------------------|
| Perform Prerequisite Check                                                                                                    |                                                                                                    |
| Select Installation Type<br>Software Updates<br>Select Product Languages<br>Oracle Home User Selection<br>Specify Installation Location<br>Perform Prerequisite Checks<br>Summary<br>Install Product<br>Finish                                                                                                    | Verifying that the target environment meets minimum installation and configuration requirements for products you have selected. This can take time. Please wait.  50% Checking Architecture |
| <u>المجارعة المجارعة المجار</u> |                                                                                                    |
| Help                                                                                                    | < Back Next > Install Cancel                                                                                                    |

When the prerequisite checks complete, the **Summary** dialog box appears showing a summary of your installation choices.

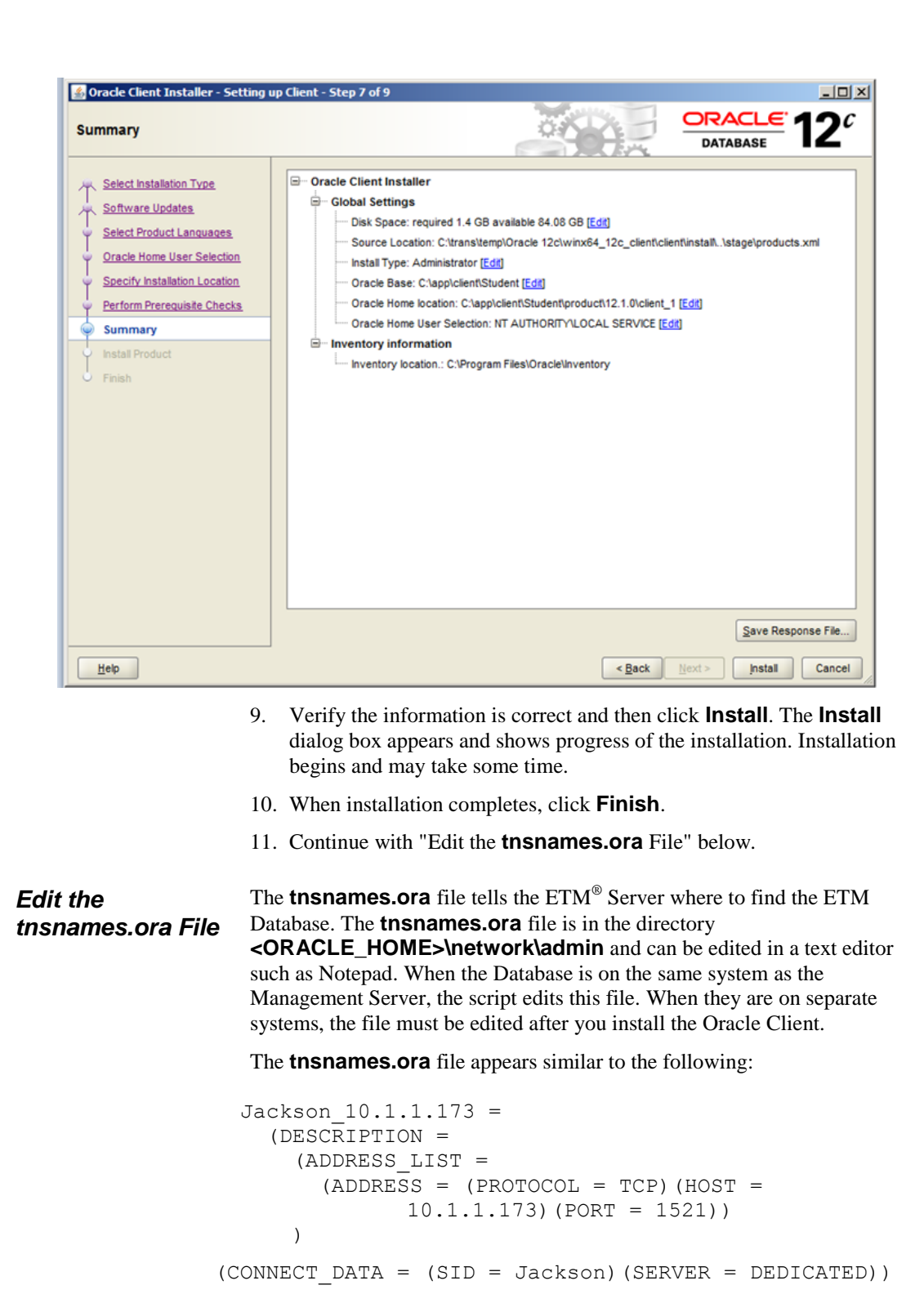

Installing the Oracle 12c R1 (12.1.0.2) Software • 35

where Jackson is the database SID, 10.1.1.173 is the IP address of the database host computer, and 1521 is the TCP/IP port used by the Listener.

#### To edit the tnsnames.ora file

• Edit the database instance name, IP address, and port number to reflect your database configuration.

Connect with the ETM<sup>®</sup> Database Maintenance Tool You connect to the database with the ETM Database Maintenance Tool to complete database configuration. See the *ETM<sup>®</sup> System Installation Guide* for instructions. The instructions vary depending on whether you are creating a standalone database or a database repository for managed databases.